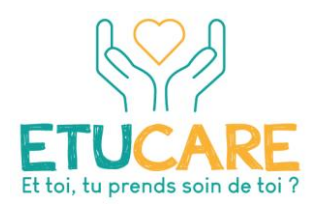

## Etucare : un programme pour prendre soin de sa santé mentale

# **Utilisation de la plateforme : tutoriel**

Cette plateforme comporte plusieurs cours accessibles sur inscription. Seul le programme Etucare est accessible en auto-inscription.

### Accès à la plateforme e-learning

Le lien pour accéder à la plateforme e-learning de l'Ireps BFC est <u>https://elearning.ireps-bfc.org</u>

Lors de votre 1<sup>ère</sup> connexion : cliquez sur le bouton « Nouveau compte »

| Bienvenue sur la plateforme de<br>formation de l'Ireps Bourgogne-<br>Franche-Comté | Accéder à la plateforme<br>Nom d'utilisateur<br>None d'utilisateur                               |  |
|------------------------------------------------------------------------------------|--------------------------------------------------------------------------------------------------|--|
| la plate-forme de formation en ligne<br>de l'IREPS Bourgogne Franche-Comté         | Mot de passe<br>Mot de passe<br>Connexion<br>Vous avez oublé votre nom d'utilisateur et/ou votre |  |
|                                                                                    | Nouveau compte                                                                                   |  |

Complétez ensuite les champs du formulaire d'inscription à la plateforme. Les champs marqués du symbole  $^{\textcircled{}}$  sont **obligatoires**.

## **IREPS BFC plateforme e-learning**

| Nouveau con                       | npte |                                                                                                    |
|-----------------------------------|------|----------------------------------------------------------------------------------------------------|
|                                   |      | ▼ Tout rep                                                                                                    |
| <ul> <li>Créer un cor</li> </ul>  | npte |                                                                                                    |
| Nom d'utilisateur                 | 0    | B)                                                                                                    |
|                                   |      | Le mot de passe doit comporter au moins 8 caractère(s), au moins 1 chiffre(s), au<br>moins 1 minuscule(s), au moins 1 majuscule(s), au moins 1 caractère(s) non-<br>alphanumérique(s) tels que *, - ou # |
| Mot de passe                      |      | lo                                                                                                    |
| <ul> <li>Plus de détai</li> </ul> | ils  |                                                                                                    |
| Adresse de courriel               | ()   | B                                                                                                    |
| Courriel<br>(confirmation)        | ()   | B                                                                                                    |
| Prénom                            | ()   | B                                                                                                    |
| Nom                               | ()   | B                                                                                                    |
| Ville                             |      | - Bo                                                                                                    |

#### Validez votre saisie en cliquant sur le bouton « Créer mon compte »

| Créer mon compte | Annule |
|------------------|--------|
|                  |        |

Un courriel vous sera alors envoyé automatiquement en provenance de l'adresse <u>admin@ireps.emc2-</u> <u>competences.fr</u> (pensez à vérifier vos spams !)

L'intitulé du courriel est : « IREPS plateforme e-learning : confirmation de l'ouverture du compte ». L'expéditeur est "System administrator (via LMS Ireps)".

Ce courriel contient un lien vous permettant de valider votre inscription à la plateforme : merci de cliquer sur le lien proposé (ou le copier/coller dans votre navigateur web) pour confirmer votre inscription.

#### Accès au cours Etucare

Une fois votre inscription validée, vous pourrez vous **inscrire au cours Etucare**. Cliquez sur le bouton « Accéder » qui se situe sous la vignette du cours « Etucare »

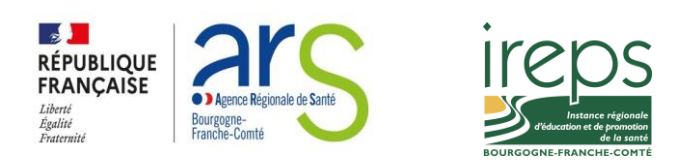

## Bienvenue sur la plateforme de formation à distance de l'Ireps BFC

Cette plateforme regroupe plusieurs cours en ligne accessibles sur inscription.

Retrouvez l'ensemble des cours auxquels vous êtes inscrit-e dans la rubrique "Mes cours"

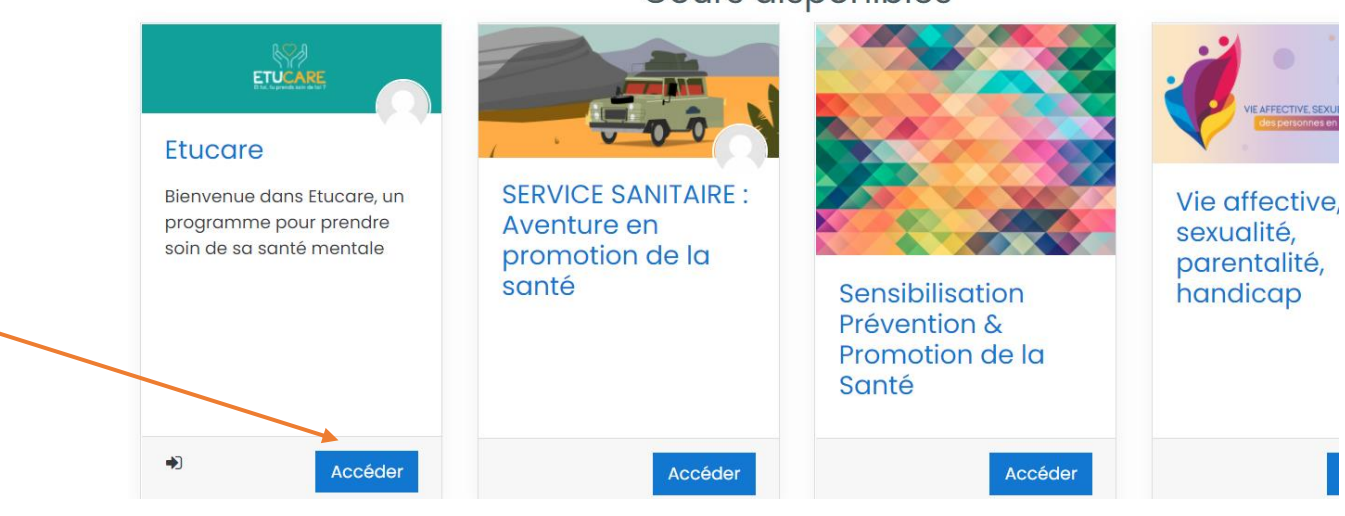

## Cours disponibles

Cliquez ensuite sur le bouton « M'inscrire »

# Options d'inscription

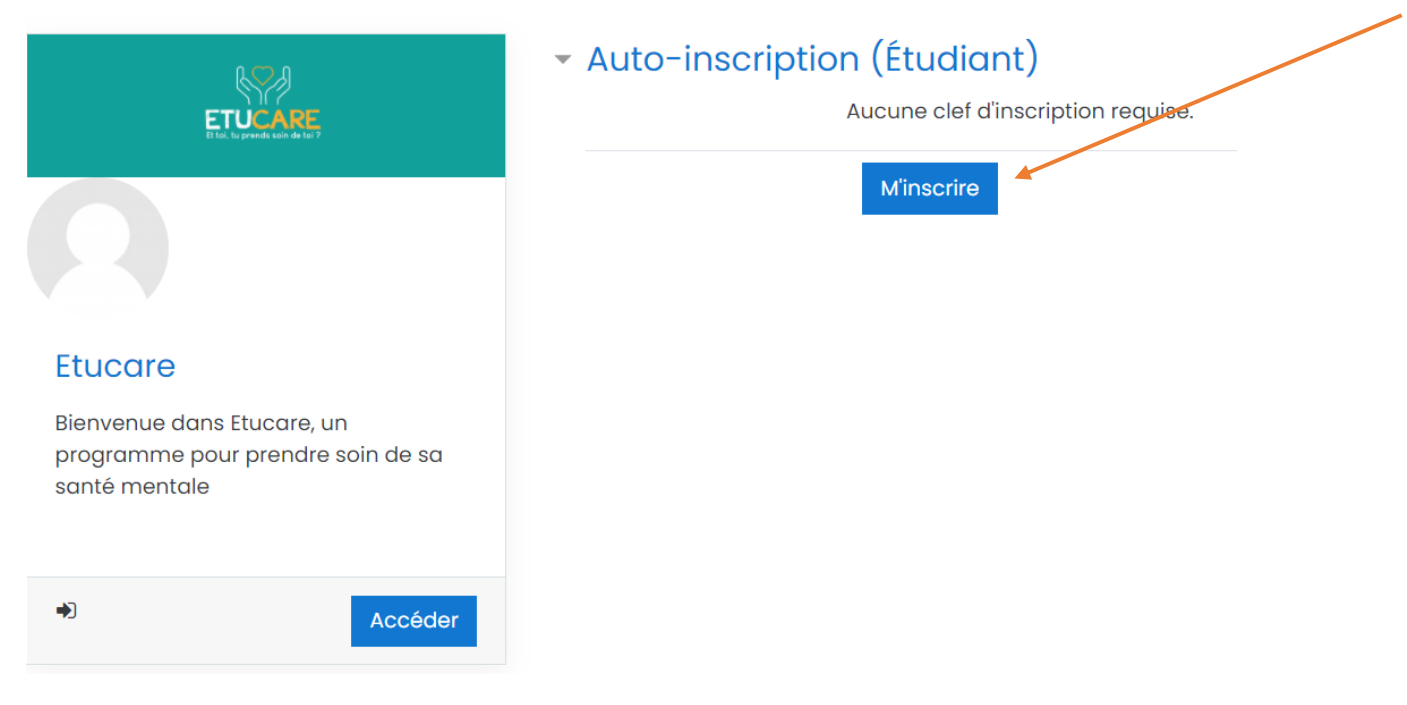

Pour pouvoir accéder aux différents modules du cours, nous vous invitons à compléter le **questionnaire** afin de finaliser votre inscription

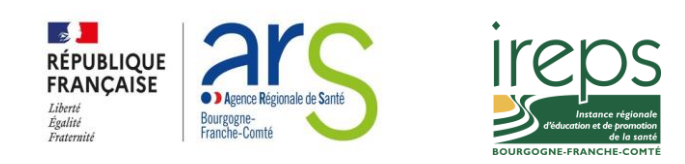

Pour commencer le programme, répondez au questionnaire ci-dessous

📢 Questionnaire d'inscription au programme

Cliquez ensuite sur le bouton « répondre aux questions »

Questionnaire d'inscription au programme

Répondre aux questions

Complétez ensuite les champs qui vous concernent, selon votre profil (étudiant/professionnel) :

# Questionnaire d'inscription au programme

Mode: Anonyme

Je suis: 🕕

🔾 un étudiant

O un professionnel

() autres

Comment avez-vous connu le programme ETUCARE?

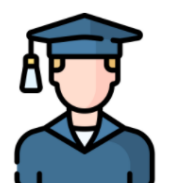

Si vous êtes étudiant, répondez aux questions suivantes:

\$

Quel âge avez-vous?

| Dans quelle Université/Ecole étudiez- |  |
|---------------------------------------|--|
| vous?                                 |  |

Vous avez maintenant accès aux contenus du cours Etucare !

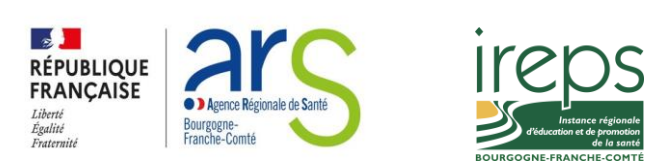

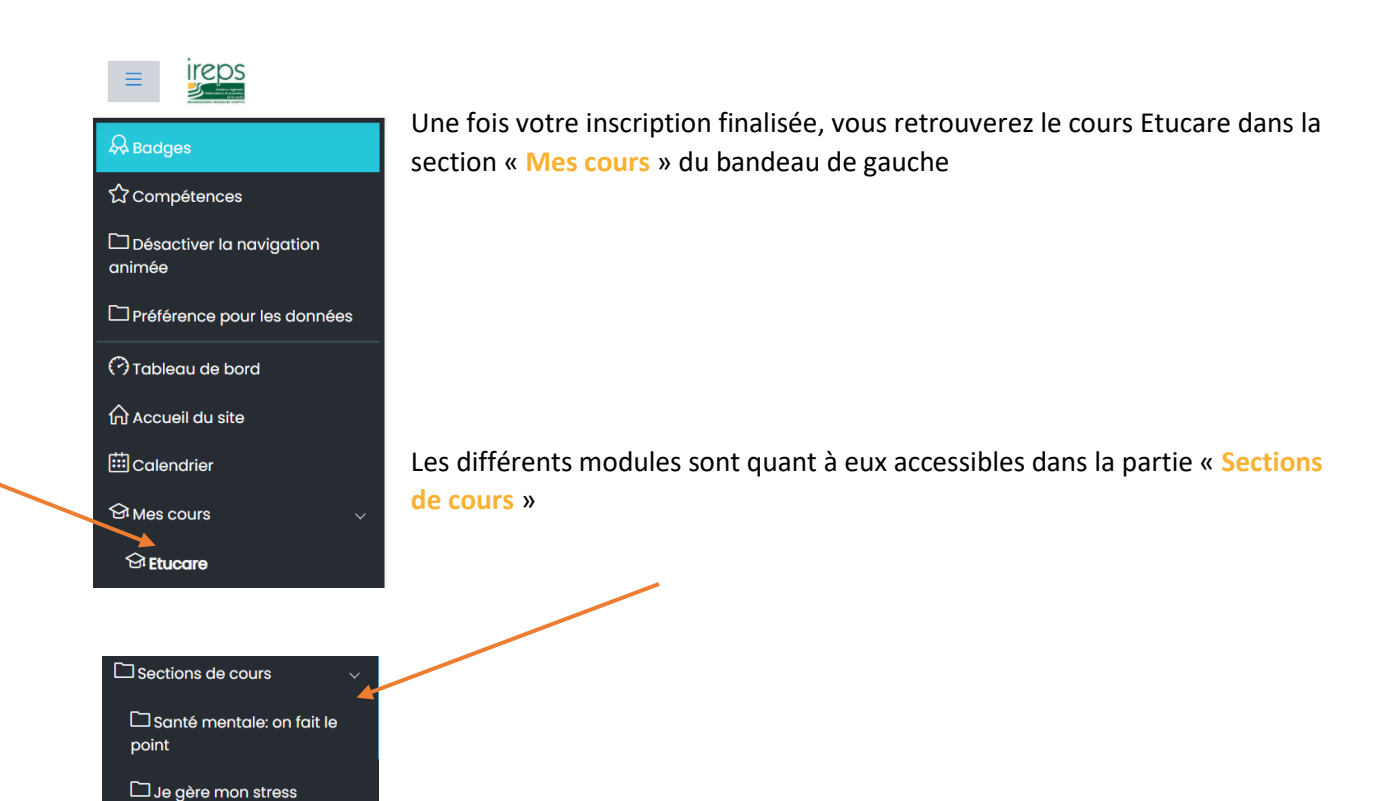

#### **Présentation du programme Etucare**

Le programme ETUCARE est composé de 8 modules. Chaque module est basé sur les principes de la thérapie cognitivo-comportementale (ou TCC) et est conçu pour vous enseigner des stratégies validées par la science pour faire face aux difficultés de la vie étudiante et développer les forces qui contribuent à l'équilibre psychologique.

Ce programme est conçu pour être suivi en 2 à 3 mois.

Pour tirer le meilleur parti de ce programme, nous vous recommandons de suivre un module toutes les 1 à 2 semaines et de mettre régulièrement en pratique les stratégies apprises. Veillez à télécharger et à sauvegarder tous les supports téléchargeables afin de pouvoir revenir sur les stratégies par la suite.

Dans chaque module, vous retrouverez :

- une formation interactive dans laquelle vous découvrirez des explications, conseils et des • stratégies pratiques pour prendre soin d'un aspect de votre santé mentale.
- des activités et ressources à visionner ou à télécharger
- Un bilan du module et un plan d'action
- des questionnaires pour évaluer certaines dimensions de votre santé psychologique.

Une présentation interactive vous explique comment naviguer à l'intérieur des modules de formation interactive :

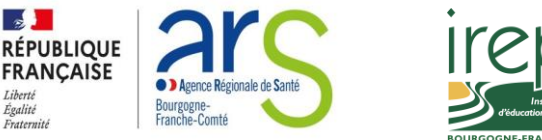

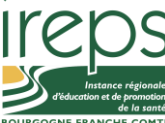

Comment naviguer dans le module?

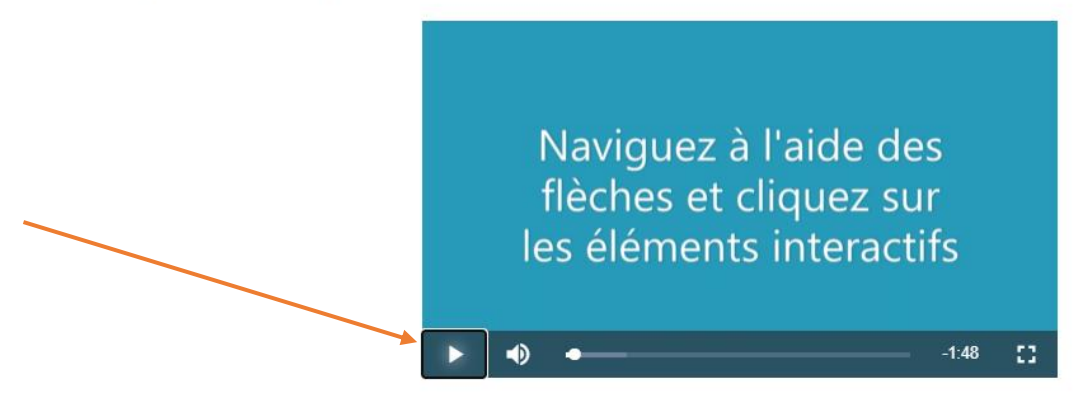

#### **Problèmes d'accès**

:

En cas de perte de vos identifiants, cliquez sur le lien en page d'accueil de la plateforme :

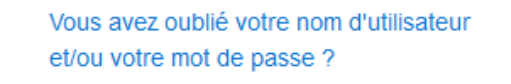

Si vous avez perdu votre nom d'utilisateur, utilisez votre adresse de courriel pour récupérer ces informations de connexion.

| Récupération par nom d'utilisateur   |            |
|--------------------------------------|------------|
| Nom d'utilisateur                    | *          |
|                                      | Rechercher |
| Récupération par adresse de courriel |            |
| Adresse de courriel                  | *          |
|                                      | Rechercher |

Vous recevrez alors dans les minutes qui suivent un mail vous permettant de choisir un nouveau mot de passe.

**RAPPEL** : Votre nouveau mot de passe doit comporter au moins **une majuscule, un chiffre et un caractère spécial** (! \* \$ etc.)

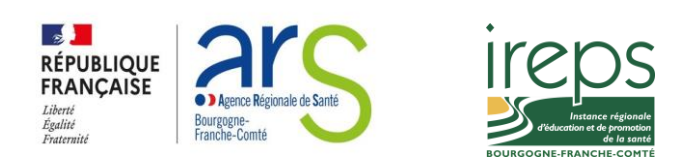